# Project Euclid における個人設定と JMSJ の購読

# はじめに

日本数学会では Journal of the Mathematical Society of Japan (JMSJ)の電子化事業を精力的 に進めてまいりました。おかげさまで、この度、各会員が JMSJ の電子版を購読できるように、 会員の皆様に Project Euclid における JMSJ の Subscriber Code を10月中旬ころに送付しま した。

以下では、お送りします Subscriber Code を用いて JMSJ を購読するための設定方法につい て説明いたします。設定は

・ (a) Project Euclid の User Profile の作成

・ (b) User Profile の設定画面における JMSJ の購読申し込み

の2段階に分かれます。注意していただきたいのは、(a)において作成します User Profile の User ID と Password は、自由に設定できることです。また、数学会からお送りしています Subscriber Code の一部をなします Password は、この(a)における Password とは無関係です。そして Subscriber Code は(b)のステップだけで用いることに注意をして頂きます。

#### Project Euclid へのアクセス

まず Project Euclid のトップページにアクセスします。URL は <u>http://projecteuclid.org/</u>です。ここにアクセスすると、下の画面が現れます。(ただし、下の図には日本語で説明を加えています。)

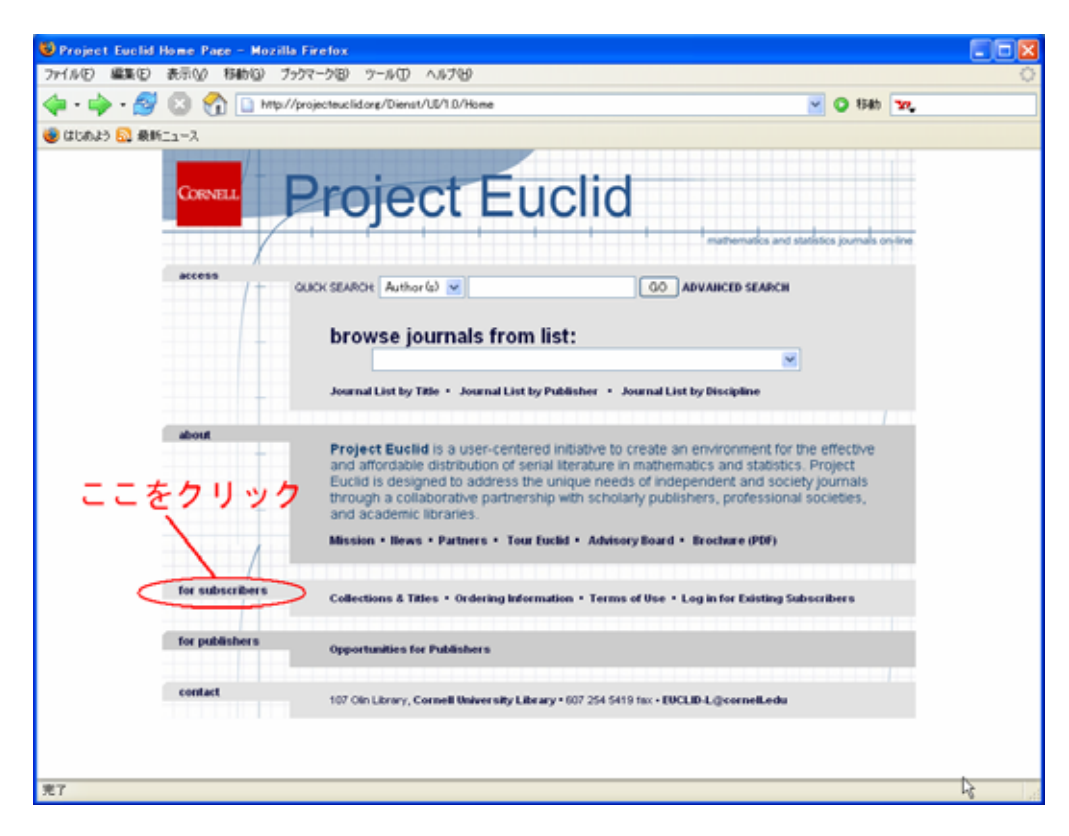

次に、上の画面において楕円で囲んである[for subscribers]をクリックします。すると、下の画 面が現れます。

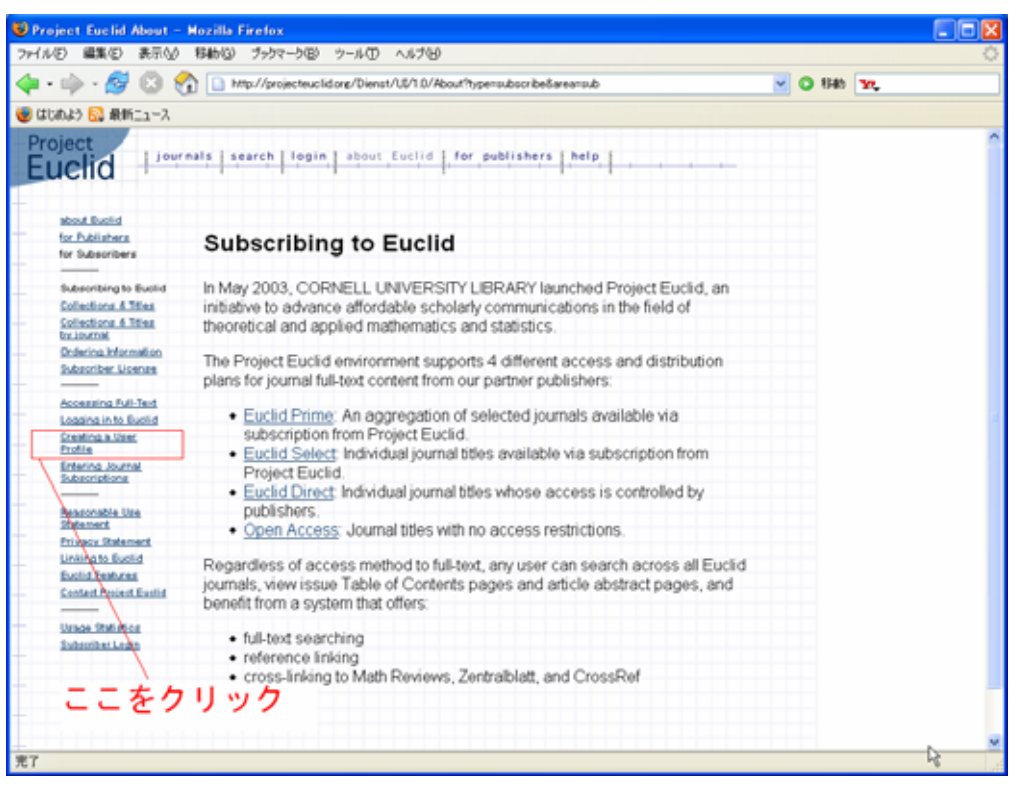

ここで上の画面において四角で囲んである[Create a User Profile]のボタンをクリックします。

すると次の画面が現れます。

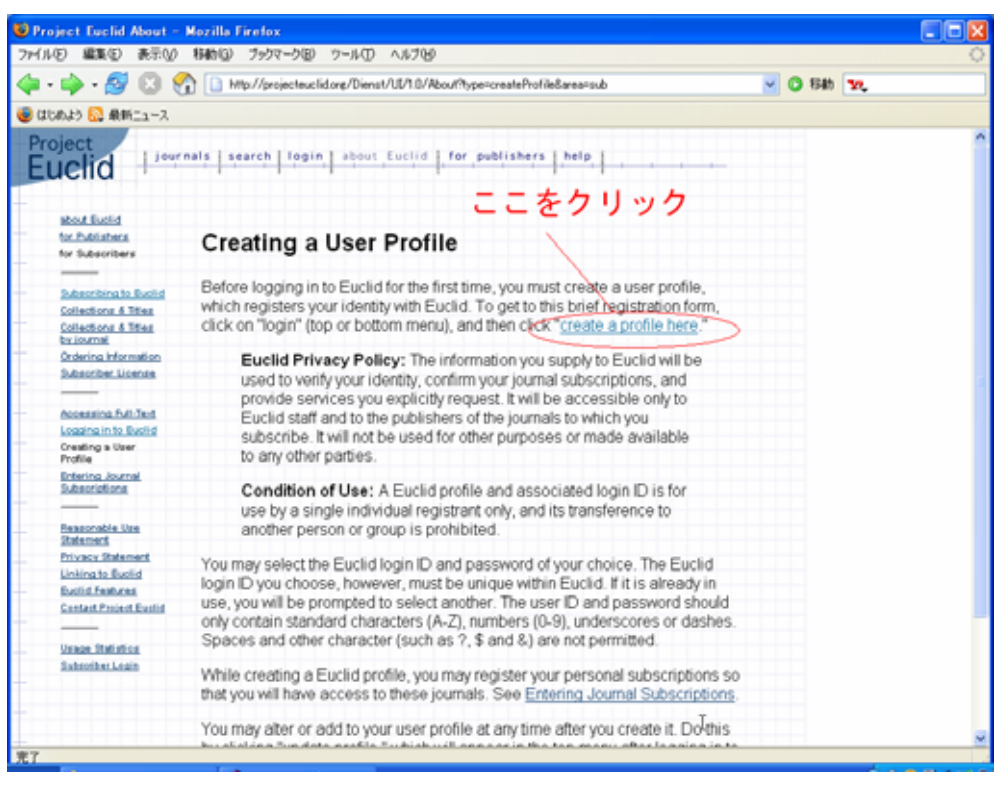

ここでこの画面をよく読んで頂きます。User は、重ならないかぎり UserID を選ぶことができ ます。また UserID と Password に使える文字については

The user ID and password should only contain standard characters (a-z, A-Z), numbers (0-9), underscores or dashes. Spaces and other character (such as ?, \$ and &) are not permitted. Euclid login ID and password are case sensitive.

とありますが、大文字と小文字を区別する(case sensitive)ことに注意してください。

### Project Euclid の User Profile の設定

さあ、ここで上の画面において楕円に囲んである

[Create a profile]

のボタンを押しましょう。すると下の画面が現れます。

| Second Second Se |                                                                                                    |   |
|----------------------------------------------------------------------------------------------------|----------------------------------------------------------------------------------------------------|---|
| ファイル(E) 編集(E) 表示(W) 移動(Q) ブックマーク(B) ツール(D) ヘル                                                                                                    | 79)                                                                                                    | ् |
| 🤙 • 🧼 - 🤗 区 🏫 🗋 http://projecteuclid.org/Dienst/UD/                                                                                                    | 1.0/Euclid_ProfileDispatch?actionarg=Create+Profile V 🛛 😵                                                           |   |
| (はしわよう 10 最新ニュース                                                                                                    |                                                                                                    |   |
| Project                                                                                                    |                                                                                                    | ^ |
| Fucied   journals   search   login   about Euc                                                                                                    | lid   for publishers   help                                                                                         |   |
| Luciu                                                                                                    |                                                                                                    |   |
| -                                                                                                    |                                                                                                    |   |
| Create a Eu                                                                                                    | iclid Profile                                                                                                    |   |
|                                                                                                    |                                                                                                    |   |
| In order to login into Euclid you need to create a user profile and re                                                                                                    | eceive a Euclid UserID. With a profile, you can register personal                                                   |   |
| journal subscriptions so that the Euclid system knows what full ter                                                                                                    | xt resources you have access to. In the future, you will also be                                                    |   |
| able to set interface preferences and sign up for user awareness s                                                                                                    | ences through your profile.                                                                                         |   |
| Euclid Privacy Policy: The information you supply to Eucl                                                                                                    | lid will be used to verify your identity, confirm your journal                                                      |   |
| publishers of the journals to which you subscribe. It will not                                                                                                    | t will be accessible only to Euclid start and to the<br>t be used for other purposes or made available to any other |   |
| parties.                                                                                                    |                                                                                                    |   |
|                                                                                                    |                                                                                                    |   |
| given-name 🗶                                                                                                    | * required fields                                                                                                   |   |
| sumame *                                                                                                    |                                                                                                    |   |
| email 🗶                                                                                                    | 自由に設定してく                                                                                                    |   |
| institutional affiliation                                                                                                    | 1221                                                                                                    |   |
| addressline                                                                                                    | //200                                                                                                    |   |
| city                                                                                                    | ## == = + + 1 \                                                                                                    |   |
| state/province                                                                                                    | / 推定できないハスワー                                                                                                    |   |
| postal-code                                                                                                    | / ドを自分で設定。数学                                                                                                    |   |
| country 🕷 — Select from this list —                                                                                                    | / 、 、 合から送付されたもの                                                                                                    |   |
| phone                                                                                                    |                                                                                                    |   |
| Choose a Euclid UserID ¥                                                                                                    | C ではありません。                                                                                                    |   |
| choose a password*                                                                                                    |                                                                                                    |   |
| verify password*                                                                                                    |                                                                                                    | _ |
|                                                                                                    |                                                                                                    | ~ |

ここで、必要な事項を記入します。重複をいとわず説明いたしますが、数学会からお送りしました Subscriber Code の Password の部分は、ここの User Profile の設定の画面で設定する Password とは無関係です。覚えやすくて、他人から推測できない Password を設定してください。

## JMSJ の購読設定(Subscribe)

続いて、上の画面の下の方にある

Personal Subscription Registration

において、JMSJを購読します。その画面は下にあります。

| projecteuclid.org/Dienst/UI/1.0/Euclid_Profi | leDispatch?actionarg=Create+Profile                                                                                                    | 2 3 454h Yr.          |
|----------------------------------------------|----------------------------------------------------------------------------------------------------|-----------------------|
|                                              |                                                                                                    |                       |
|                                              |                                                                                                    |                       |
|                                              |                                                                                                    |                       |
|                                              |                                                                                                    |                       |
|                                              |                                                                                                    |                       |
|                                              |                                                                                                    |                       |
|                                              |                                                                                                    |                       |
|                                              |                                                                                                    |                       |
|                                              |                                                                                                    |                       |
| - Select from this list -                    |                                                                                                    |                       |
|                                              | 110 1 + 122 10                                                                                                    |                       |
|                                              | JMSJを選択                                                                                                    |                       |
|                                              | 1                                                                                                    |                       |
|                                              | /                                                                                                    |                       |
| Select Journal                               |                                                                                                    |                       |
| (supplied to you by journal p                | ublisher)                                                                                                    |                       |
| Select Journal                               |                                                                                                    | から送付                  |
| Gupplied to you by journal p                 | ublisher) SXTA                                                                                                    | N. DEL                |
|                                              |                                                                                                    | Codeを入                |
| Select Journal                               | <b>1 1</b>                                                                                                    | <b>t</b>              |
| (supplied to you by journal p                | ublished JCA                                                                                                    | 7                     |
| Select Journal                               | 最後に                                                                                                    | ニニをク                  |
| (supplied to you by journal p                | ublisher)                                                                                                    | 1 2 2 6 /             |
|                                              |                                                                                                    |                       |
|                                              |                                                                                                    | しまり。                  |
|                                              | - Salect from this list -  Personal Subscription Re  Select Journal  (supplied to you by journal p  Select Journal  (supplied to you by journal p  Select Journal  (supplied to you by journal p  Select Journal  (supplied to you by journal p  Select Journal  (supplied to you by journal p  Select Journal  (supplied to you by journal p  Select Journal  (supplied to you by journal p  Select Journal  (supplied to you by journal p  Select Journal  (supplied to you by journal p  Select Journal  (supplied to you by journal p  Select Journal  (supplied to you by journal p  Select Journal  (supplied to you by journal p  Select Journal  (supplied to you by journal p  Select Journal  (supplied to you by journal p  Select Journal  (supplied to you by journal  (supplied to you by journal  (supplied to | -Select from this lat |

上の画面に日本語で説明を書き加えてありますが

・[Journal Name]として

Journal of the Mathematical Society of Japan

を選択します。

- ・ そして、数学会から送付しました Subscriber Code を打ち込みます。
- ・ 最後に、楕円で囲んであります[Create Profile]をクリックします。
- 以上で手続きは終了です。
  - 今後、出版委員会のページ

http://www.soc.nii.ac.jp/shuppan/

から、この文書の最新版をリンクするようにしておきます。また照会先は <u>genron@math.or.jp</u>

です。

出版委員会委員 戸瀬信之